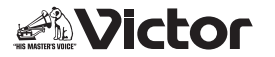

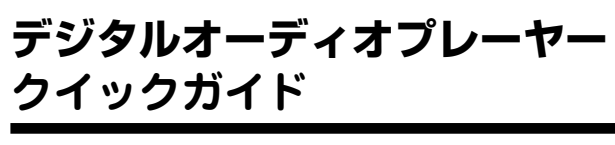

WM P 10

W M P

XA-M40 -A/-B/-N/-R/-W XA-M20 -A/-B/-N/-R/-W XA-M10 -A/-B/-N/-R/-W

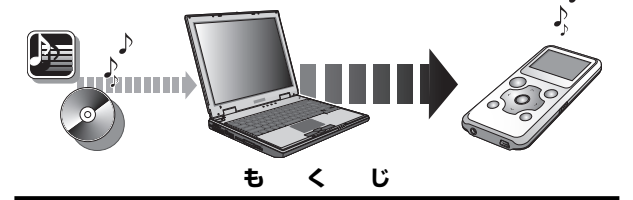

|                                                                     | ヘーシ |
|---------------------------------------------------------------------|-----|
| Windows Media Player 10を使う                                          |     |
| CD からパソコンに音楽を取り込むには<br>(WMA ファイルを作成する)                              |     |
| パソコンから本機に音楽を転送するには…<br>Windows Media Player 10 を使って<br>本機の音楽を削除するには | 7   |
| Windows Media Player 11を使う                                          |     |
| CD からパソコンに音楽を取り込むには<br>(WMA ファイルを作成する)                              |     |
| パソコンから本機に音楽を転送するには…<br>Windows Media Player 11 を使って                 |     |
|                                                                     | 22  |
| 本機の音楽を削除するには                                                        |     |

### はじめに

本書では、以下の手順について説明します。

- Windows Media Player (10 および 11) を使って CD からパソコンへ音楽ファイルを取り込む手順
- Windows Media Player (10 および 11)を使って取り込んだ音楽ファイルをパソコンから本機へ転送する手順
- Windows Media Player (10 および 11)を使って本機の 音楽ファイルを削除する手順

なお、Windows Media Player の操作について、詳しくは Windows Media Player のヘルプをご覧ください。

注意

 本機に音楽ファイルを転送するには Windows Media Player 10または11が必要です。<u>本機は9以前のバージョンには対応していません。</u>お使いの Windows Media Playerのバージョンが9以前の場合は、10または11にバージョンアップしてください。

バージョンを確認するには、お使いの Windows Media Player を起動して、「ヘルプ」→「バージョン情報」を選びます。 Windows Media Player 10 および 11 はマイクロソフト 社のホームページからダウンロードできます。ダウンロード がうまくいかない場合は、お使いのパソコンのメーカーにお 問い合わせください。

 本 ガイドでは、Windows XP上のWindows Media Player 10と、Windows Vista上のWindows Media Player 11の操作手順について説明しています。お使いの パソコンによっては手順や表示が異なる場合があります。

Microsoft, Windows, Windows Vista および Windows Media は米国 Microsoft Corporation の米国およびその他の 国における商標または登録商標です。

その他、記載されたロゴ、システム名、製品名は該当する各社 及び商標権者の登録商標、あるいは商標です。

## Windows Media Player 10 を使う

## CDからパソコンに音楽を取り込むには (WMAファイルを作成する)

1 パソコン上で Windows Media Player 10 を 起動する

「スタート」→「すべてのプログラム(プログラム)」→
「Windows Media Player」を選び、クリックします。
Windows Media Player 10 が起動し、ウィンドウが表示されます。

2 メニューバーの「ツール (T)」をクリックし、「オ プション (O)」をクリックする

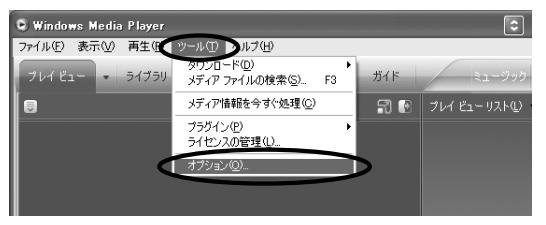

「**オプション**」ウィンドウが表示されます。

 メニューバーが表示されない場合 は、右上の・をクリックして「メ ニューバーを表示(S)」をクリッ クすると、メニューバーが表示されます。

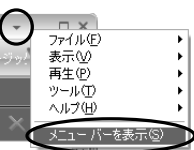

#### 3 「オプション」ウィンドウの「音楽の取り込み」 タブをクリックし、以下の設定をする

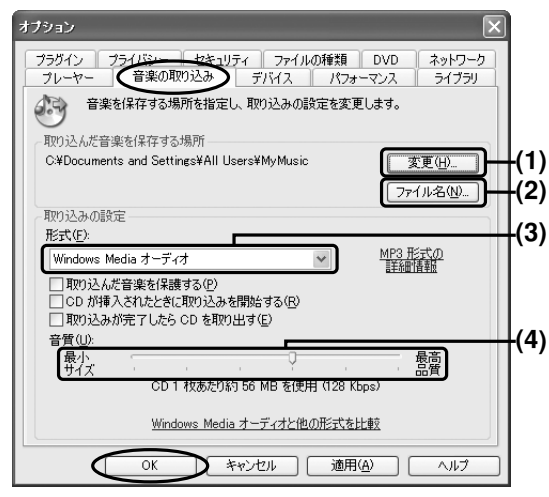

- (1) 変更(H):取り込んだ音楽を保存する場所を変更できます。通常は変更する必要はありません。
- (2) ファイル名 (N): 取り込んだ音楽ファイルへの名前のつ け方を設定します。トラック番号や曲のタイトル、アー ティスト名などをファイル名に含めることができます。
  ヒント

「トラック番号」にチェックマーク図をつけることをお すすめします。これにより、取り込んだ音楽ファイル を本機に転送したときに、CDと同じ曲順で再生するこ とができます。設定のとき、「トラック番号」が一番上 にあることを確認してください。

**WM**P10

| ファイル名オプション                                                                                                    | × |
|----------------------------------------------------------------------------------------------------|---|
| 音楽を取り込むときに使用する、ファイル名の付け方を指定します。<br>オブジョン                                                                          |   |
| ファイル-名に含める詳細情報を選択します。<br>デギーターの一部であることでは、「上へ」または「下へ」をクリックします。                                                     |   |
| 197/8*         ±^(0)           1869/14         Τ-5+(λ)           7-5+(λ)         ΤΛΦ)           1920/14         Τ |   |
|                                                                                                    |   |

(3) 形式 (F): 音楽を取り込むときのファイル形式を選びます。通常「Windows Media オーディオ」を選びます。 本機で再生できるファイル形式については、同梱の取扱説明書をご覧ください。

#### 注意

- •(3)の下のチェックを入れる項目については4ページの画面例を参考にしてください。
- 「取り込んだ音楽を保護する(P)」にチェックマーク
   図をつけて録音した音楽ファイルを本機に転送すると
   きは、Windows Media Player 10を使ってください。ドラッグ&ドロップで転送すると、ファイルは表示されますが、再生されません。
- (4) 音質(U):音楽を取り込むときの音質(ビットレート) を設定します。通常「128kbps」を選びます。ビット レートを高くすると、音質は良くなりますが、収録で きる曲数は減ります。

#### **4**「**OK**」をクリックする

「オプション」ウィンドウが閉じて、**3** で行なった設定が有 効になります。

### 5 音楽CDをパソコンに挿入する

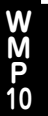

 自動的に再生が始まった場合は、
 をクリックして停止 させます。

### 6「取り込み」タブをクリックする

CDのトラックリストが表示されます。

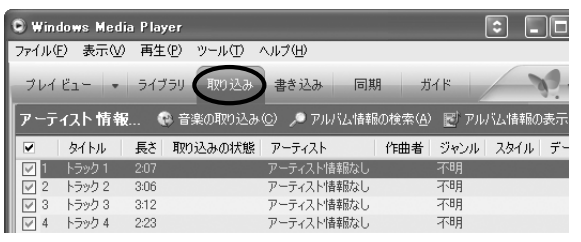

#### ヒント

パソコンがインターネットに接続されていないときなどに、 トラックリストに曲名やアーティスト名が表示されない場 合があります。その場合、「トラック 1」、「アーティスト情 報なし」のように表示されます。

7 取り込まない曲のチェックマーク▼をはずし、 「●音楽の取り込み(C)」をクリックする

| 오 Wind   | lows Media | a Player |        |                |       |                 | (           | \$  |       |
|----------|------------|----------|--------|----------------|-------|-----------------|-------------|-----|-------|
| ファイル(日   | ) 表示(_)    | 再生(P)    | ツール(工) | ヘルプ(円)         |       |                 |             |     |       |
| プレイ      | Ë1         | ライブラリ    | 取り込み   | 書き込み           | 同期    | л́·             | 11          | -   | 7.    |
| アーテ      | ィスト 情報     | 音 ⑨ …    | 楽の取り込み | ю <b>О 7</b> л | バム情報の | D検索( <u>A</u> ) | <b>ビ</b> アル | る情報 | 報の表示( |
|          | タイトル       | 長さ 取り    | 込みの状態  | アーティスト         |       | 作曲者             | ジャンル        | スタイ | ルーデー  |
|          | トラック 1     | 2:07     |        | アーティスト         | 書報なし  |                 | 不明          |     |       |
| L ( _ )2 | トラック 2     | 3:06     |        | アーティスト         | 春報なし  |                 | 不明          |     |       |
| 3        | トラック 3     | 3:12     |        | アーティスト         | 春報なし  |                 | 不明          |     |       |

チェックマークがついている曲がパソコンに取り込まれます。

## パソコンから本機に音楽を転送するには

・Windows Media Player が起動しているときは、いったん 終了しておいてください。

## 1 本機の電源を切り、付属のUSBケーブルで本機とパソコンを接続する

接続すると、本機の表示窓に「接続中」と表示されます。 パソコンに以下のウィンドウが表示されたら、「何もしない」 を選び「OK」をクリックします。

| мтр 🖈 | ディア フレーヤー                                         |
|-------|---------------------------------------------------|
| 1     | このデバイスに接続するたびに、Windows は同じ動作を実行できます。              |
|       | Windows が実行する動作を選んでください。 🖤                        |
|       | Sディア ファイルをこのデバイスに同期させます<br>Windows Media Player使用 |
| <     |                                                   |
|       |                                                   |
|       |                                                   |
|       | □常に選択した動作を実行する( <u>A</u> )                        |
|       |                                                   |

2 Windows Media Player 10 を起動する 「スタート」→「すべてのプログラム (プログラム)」→ 「Windows Media Player」を選び、クリックします。

# 3 「デバイスの設定」ウィンドウが表示されたら、「手動(M)」を選び、「完了(F)」をクリックする

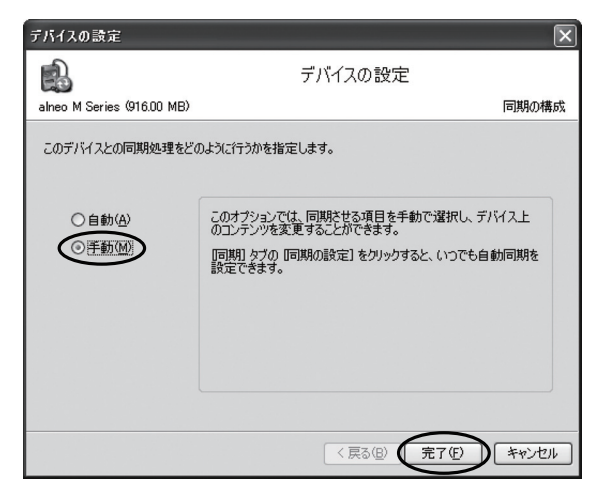

上の画面は、本機を初めて接続したときに表示されます。

 「自動」を選んでしまったときは、「同期」タブの「同期 の設定 (C)」をクリックして、「同期の設定」ウィンドウ の「デバイスへの同期を自動的に行う (S)」のチェック マークをはずし、「OK」をクリックします。

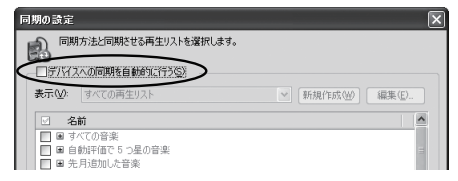

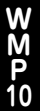

9

**4** Windows Media Player 10の「同期」タブ をクリックする

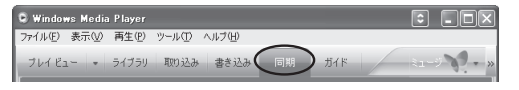

「同期」ウィンドウが表示されます。

**5**「同期リスト」をクリックして再生リストを表示させ、転送したいリストを選択する

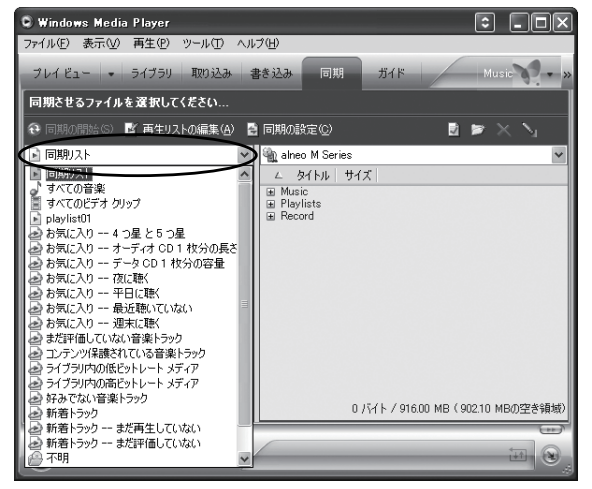

 Windows Media Player上で作った再生リストを本機に 転送すると、本機のプレイリストとしても利用できます。

| 🗣 Windows Mea        | dia Player           |                   |              |                                              |
|----------------------|----------------------|-------------------|--------------|----------------------------------------------|
| ファイル(E) 表示( <u>)</u> | () 再生(P)             | ツール(T)            | ∧,li         | 17(H)                                        |
| プレイビュー -             | ライブラリ                | 取り込み              | 1            | 書き込み 回期 ガイド Music N - x                      |
| r                    |                      |                   |              |                                              |
| "すべての音楽"             | を <sup>e</sup> alneo | M Series"         | ^            | 、同期させます                                      |
| ( 同期の開始 ( )          | ▶■ 再生リス              | .トの編集( <u>A</u> ) | ÷.           | 🛚 同期の設定(2) 🔹 📂 🔀 🔪                           |
| ♪ すべての音楽             |                      |                   | $\mathbf{v}$ | 🔌 alneo M Series 🗸 🗸                         |
| ☑ タイトル               | 状態                   | サイズ               | -            | ム タイトル サイズ                                   |
| 01 トラック 1            | 同期できます               | 3.68 MB           |              | Music     Plavlists                          |
| 2 1790 2             |                      | 3.49 MB           |              | Record                                       |
| 03 17999 3           | 同期できます               | 4.38 MB           |              |                                              |
| V 04 トラック 4          | 同期できます               | 2.92 MB           |              |                                              |
| 00 17990             | 同期であませ               | 3.30 MB           |              |                                              |
|                      | 同期であませ               | 1.77 MD           |              |                                              |
|                      | 回期のキキオ               | CEE MD            |              |                                              |
| 00 F /9/ 0           | 回期のキキオ               | 4.01 MD           |              |                                              |
| 10 10 k=~ 5 10       | 回期のキキオ               | 4.01 MD           |              |                                              |
| 0 10 10 10           | 回始(0.5年)             | 3.80 MB           |              |                                              |
|                      |                      |                   |              |                                              |
|                      |                      |                   |              |                                              |
|                      |                      |                   |              |                                              |
| 9項目、合計時間:            | 38:55, 35.92         | MB                |              | 0 バイト / 916.00 MB(902.10 MBの空き領域)            |
| Ten X                |                      |                   | _            | (m)                                          |
| 000                  |                      | 0-                | -            | *##===                                       |
|                      |                      |                   | 1            | 4 Marc 1 1 1 1 1 1 1 1 1 1 1 1 1 1 1 1 1 1 1 |

6 転送しない曲のチェックマーク☑をはずし、 □□同期の開始(S)」をクリックする

転送が始まります。

本機に「**データ転送中**」と表示されているときは、USB ケー ブルを抜かないでください。

転送が終了すると Windows Media Player 10 に「デバ イスへ同期済み」が表示されます。

7 転送の終了を確認してUSBケーブルを抜く

## Windows Media Player 10 を使って本 機の音楽を削除するには

- 1 本機の電源を切り、付属のUSBケーブルで本 機とパソコンを接続する
- **W M P** 10
- 2 パソコン上で Windows Media Player 10 を 起動する

「スタート」→「すべてのプログラム(プログラム)」→
「Windows Media Player」を選び、クリックします。
Windows Media Player 10 が起動し、ウィンドウが表示されます。

- **3**「同期」タブをクリックする
- 4 デバイスリストで本機を選ぶ

| ) ツール① ヘルプ(世)        |                                                                                                    |
|----------------------|----------------------------------------------------------------------------------------------------|
| リ 取り込み 書き込み 同期 プ     | が作 Music Store 💦 - »                                                                                 |
| ってください               |                                                                                                    |
| リストの編集(A) 🚦 同期の設定(C) |                                                                                                    |
|                      | 🖺 alneo M Series 🛛 💌                                                                                 |
| 状態  サイズ <br>0 項目)    | ● Aneo M Series<br>→ サポーとオストロッポータブル デパイスとドライ/<br>● Music<br>■ アーティストは春秋なし<br>■ Playlists<br>■ Record |

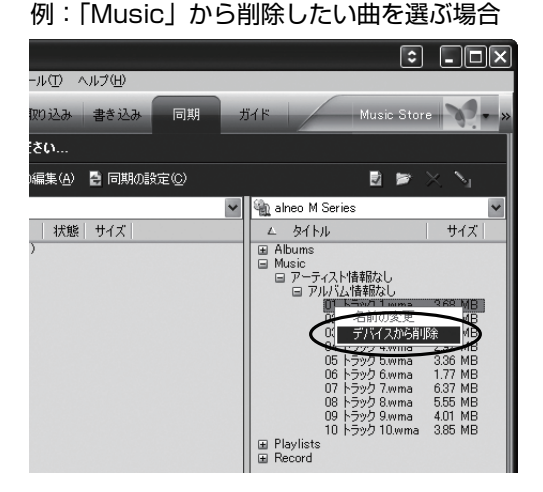

5 削除したい曲を選び、右クリックして「デバイ

スから削除 | を選ぶ

選択した曲が本機から削除されます。

Windows Media Player (パソコン) からは曲は削除されません。

本機に「**データ転送中**」と表示されているときは、USB ケー ブルを抜かないでください。

6 曲の削除が終わったら、USB ケーブルを抜く

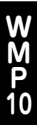

## Windows Media Player 11 を使う

## CDからパソコンに音楽を取り込むには (WMAファイルを作成する)

1 パソコン上で Windows Media Player 11 を 起動する

「スタート」→「すべてのプログラム(プログラム)」→ 「Windows Media Player」を選び、クリックします。 Windows Media Player 11 が起動し、ウィンドウが表 示されます。

2「取り込み」タブを右クリックし、「その他のオ プション(O)」をクリックする

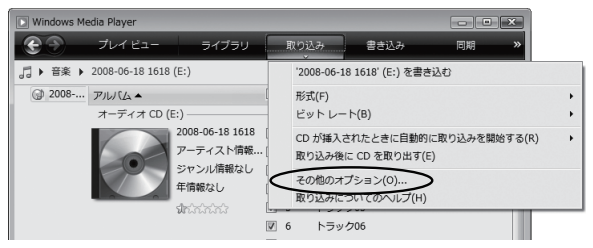

「**オプション**」ウィンドウが表示されます。

#### **3**「オプション」ウィンドウの「音楽の取り込み」 タブをクリックし、以下の設定をする

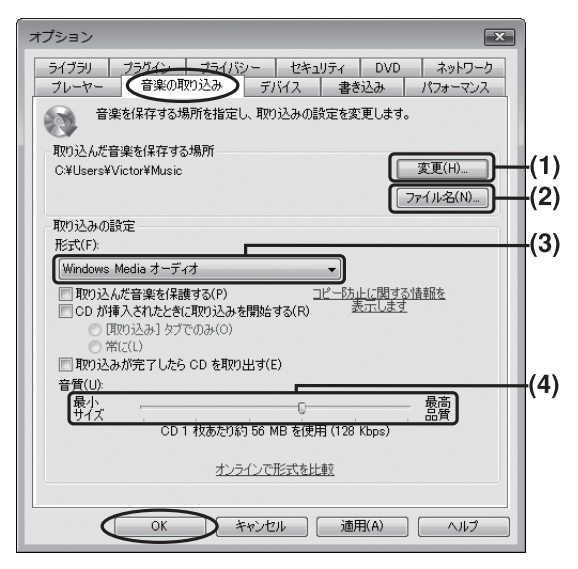

- (1) 変更(H):取り込んだ音楽を保存する場所を変更できます。通常は変更する必要はありません。
- (2) ファイル名 (N): 取り込んだ音楽ファイルへの名前のつ け方を設定します。トラック番号や曲のタイトル、アー ティスト名などをファイル名に含めることができます。

#### ヒント

「トラック番号」にチェックマーク図をつけることをお すすめします。これにより、取り込んだ音楽ファイル を本機に転送したときに、CDと同じ曲順で再生するこ とができます。設定のとき、「トラック番号」がチェッ クマークのついた項目の中で一番上にあることを確認 してください。

| ファイル名オプション                                                             |
|------------------------------------------------------------------------|
| 音楽を取り込むとさに使用する、ファイルの名前付け規則を指定します。<br>オプション                             |
| ファイル名に含める詳細情報を選択してください。<br>詳細情報の順番を入れ替えるには、「上へ」または「下へ」をクリックしてくだ<br>さい。 |
|                                                                        |
| ▼ 1595年号<br>● 曲の3-(h)<br>■ ジャンル<br>・                                   |
| < Ⅲ →<br>反和12号(S) (2ペー2) ▼                                             |
| 例<br>01曲名WMA                                                           |

(3) 形式 (F): 音楽を取り込むときのファイル形式を選びます。通常「Windows Media オーディオ」を選びます。 本機で再生できるファイル形式については、同梱の取扱説明書をご覧ください。

#### 注意

- •(3)の下のチェックを入れる項目については14ページの画面例を参考にしてください。
- 「取り込んだ音楽を保護する(P)」にチェックマーク
   図をつけて録音した音楽データを本機に転送するときは、Windows Media Player 11を使ってください。
   ドラッグ&ドロップで転送すると、ファイルは表示されますが、再生されません。
- (4) 音質(U):音楽を取り込むときの音質(ビットレート) を設定します。通常「128kbps」を選びます。ビット レートを高くすると、音質は良くなりますが、収録で きる曲数は減ります。

#### **4**「OK」をクリックする

「オプション」ウィンドウが閉じて、**3** で行なった設定が有効になります。

#### 5 音楽CDをパソコンに挿入する

 
 ・ 自動的に再生が始まった場合は、■をクリックして停止 させます。

#### **6**「取り込み」タブをクリックする

CDの情報とトラックリストが表示されます。

| 🖸 Windows Me | edia Player     |                 |   |     |        |
|--------------|-----------------|-----------------|---|-----|--------|
| $\odot$      | プレイ ビュー         | ライブラリ           | ζ | 取り辺 | き込み    |
| 』▶ 音楽 ▶      | 2008-06-18 1618 | (E:)            |   |     |        |
| 2008         | アルバム            |                 | V |     | タイトル   |
|              | オーディオ CD (I     | E:)             |   |     |        |
|              |                 | 2008-06-18 1618 | 1 | 1   | トラック01 |
|              |                 | アーティスト情報        |   | 2   | トラック02 |
|              |                 | ジャンル情報なし        | V | 3   | トラック03 |
|              |                 | 年情報なし           | V | 4   | トラック04 |

注意

パソコンがインターネットに接続されていないときなどに、 トラックリストに曲名やアーティスト名が表示されない場 合があります。その場合、「トラック 01」、「アーティスト 情報なし」のように表示されます。

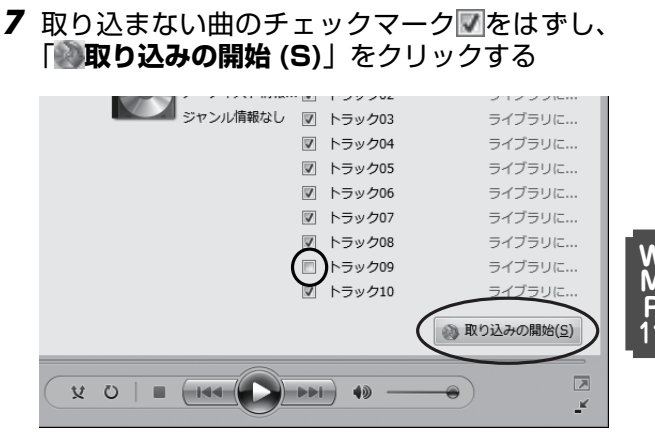

チェックマークがついている曲が取り込まれます。

## パソコンから本機に音楽を転送するには

・Windows Media Player が起動しているときは、いったん 終了しておいてください。

#### ・お知らせ

パソコンの環境(OSが XPか Vistaかなど)や、本機の接続が初めてか2回目以降か、などお使いの状況によって、表示が異なる場合があります。

# 1 本機の電源を切り、付属のUSBケーブルで本機とパソコンを接続する

接続すると、本機の表示窓に「**接続中**」と表示されます。 パソコンに以下のウィンドウが表示された場合は、ウィン ドウを閉じます。

| は 自動再生 - E ×                                            |
|---------------------------------------------------------|
| alneo M Series                                          |
| ■ このデバイスの場合は常に次の動作を行う:                                  |
| デバイス オプション                                              |
| デジタル メディア ファイルをこのデバイスに同期させます<br>-Windows Media Player使用 |
| デバイスを聞いてファイルを表示する<br>-エクスプローラ使用                         |
| 画像の取り込み -Windows使用                                      |
| MP Navigator EX Ver2の<br>-MP Navigator EX Ver2の使用       |
| コントロール パネルで自動再生の既定を設定します                                |

2 パソコン上で Windows Media Player 11を 起動する

「スタート」→「すべてのプログラム(プログラム)」→ 「Windows Media Player」を選び、クリックします。

# 3 「デバイスの設定」ウィンドウが表示されたときは「完了 (F)」をクリックする

| 💽 Windows Media Player - デバイスの設定                                     | ×        |
|----------------------------------------------------------------------|----------|
| - A                                                                  | デバイスの設定  |
| alneo M Series (916 MB)                                              | 同期の構成    |
| デバイスを指定してください(D):<br>aheo M Series                                   |          |
| 「両期」ケブで、デバイスに設加する項目の一覧を作成し、「両期の開始」をクリックします。デバイスも<br>は毎回、この手順を繰り返します。 | 更新するとき   |
|                                                                      |          |
|                                                                      |          |
| 国際のオブションを表示します                                                       |          |
| 〈 戻る(5) ( 元7(f)                                                      | ) **)t/l |

表示されなければそのまま 4 へ進んでください。

4 Windows Media Player 11の「同期」タブ をクリックする

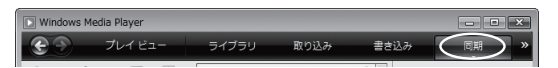

「同期」ウィンドウが表示されます。

### 5 左側のメインウィンドウから、転送したい曲や アルバム、再生リストなどを右側の「同期リス ト」へドラッグアンドドロップする

例:アルバムを転送するとき

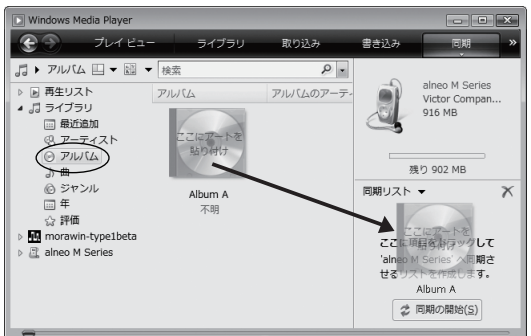

#### 例:再生リストを転送するとき

| Windows Media Player     |    |        |      |          | - • ×                           |
|--------------------------|----|--------|------|----------|---------------------------------|
| ・ プレイビュー                 |    | ライブラリ  | 取り込み | 書き込み     | 同期<br>×                         |
| 🎜 🕨 Playlist0: 🛄 👻 🏢 👻   | 検索 |        | ρ.   | 0        |                                 |
| ▲ ▶ 再生リスト                |    | タイトル   | 長さ   |          | alneo M Series<br>Victor Compan |
| 画毎生リストの作成                | 1  | トラック01 | 4:00 | 13       | 916 MB                          |
| Playlist01               | 3  | トラック03 | 4:45 |          |                                 |
|                          | 5  | トラック05 | 3:39 |          |                                 |
| ③ アーティスト                 |    |        |      | 残        | わ 902 MB                        |
| O FILICA                 |    |        |      | 同期リスト    | • X                             |
| り曲                       |    |        |      | <b></b>  |                                 |
| ⑥ ジャンル                   |    |        |      |          | Playlisi01                      |
| □□ 年<br>                 |    |        |      | ここに項     | 目をドラッグして                        |
| 公 評価                     |    |        |      | 'alneo M | 1 Series' へ同期さ                  |
| Interview Mini-type Deta |    |        |      | せるリス     | トを作成します。                        |
| P G Gineo H/ Selles      |    |        |      | \$       | 同期の開始(5)                        |

 Windows Media Player上で作った再生リストを本機に 転送すると、本機のプレイリストとしても利用できます。

**6** 「**2同期の開始 (S)**」をクリックする

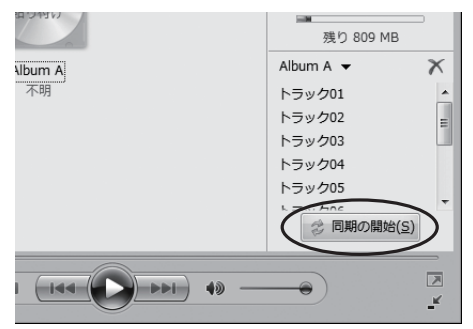

転送が始まります。

本機に「**データ転送中**」と表示されているときは、USB ケー ブルを抜かないでください。

転送が終了すると Windows Media Player 11 に「くデ バイス名> 'を切断できます。」が表示されます。

7 USBケーブルを抜く

## Windows Media Player 11 を使って本 機の音楽を削除するには

- 1 本機の電源を切り、付属のUSBケーブルで本 機とパソコンを接続する
- 2 パソコン上で Windows Media Player 11 を 起動する

「スタート」→「すべてのプログラム(プログラム)」→ 「Windows Media Player」を選び、クリックします。 Windows Media Player 11 が起動し、ウィンドウが表 示されます。

- **3**「同期」タブをクリックする
- 4 <デバイス名>をクリックする

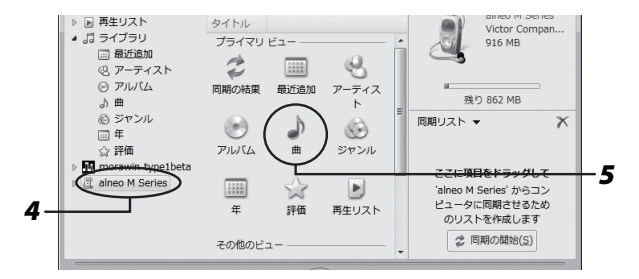

**5**「曲」をダブルクリックする

本機に入っている曲のリストが表示されます。

#### 6 削除したい曲を選び、右クリックして「削除 (L)」 を選ぶ

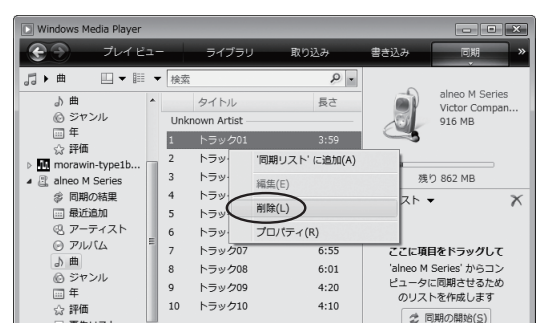

7 確認画面で「OK」をクリックする

| Windows Media Player                  | × |
|---------------------------------------|---|
| 'トラック01' を 'alneo M Series' から削除しますか? |   |
| 今後、このメッセージを表示しない(XA)<br>OK キャンセル      |   |

選択した曲が本機から削除されます。

Windows Media Player (パソコン) からは曲は削除されません。

本機に「データ転送中」と表示されているときは、USB ケー ブルを抜かないでください。

8 曲の削除が終わったら、USB ケーブルを抜く

## 日本ビクター株式会社

© 2008 Victor Company of Japan, Limited